# Posizionare una forma

Sugarcad

Ivana Sacchi Per qualsiasi chiarimento contattatemi all'indirizzo <u>ivana@ivana.it</u>

### **Strumento Punta**

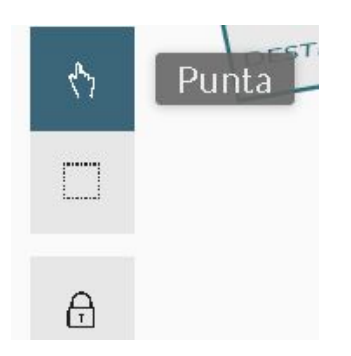

Selezionare lo strumento **Punta** e trascinare manualmente con il mouse la forma..

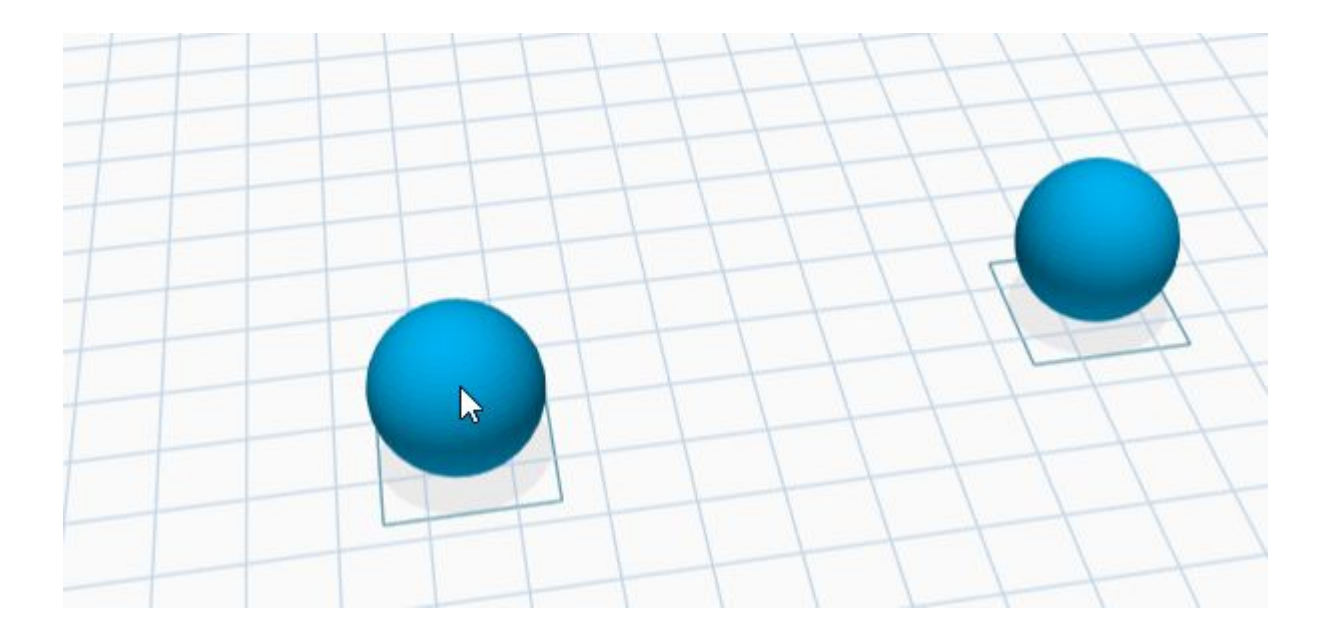

### **Strumento Spostamento**

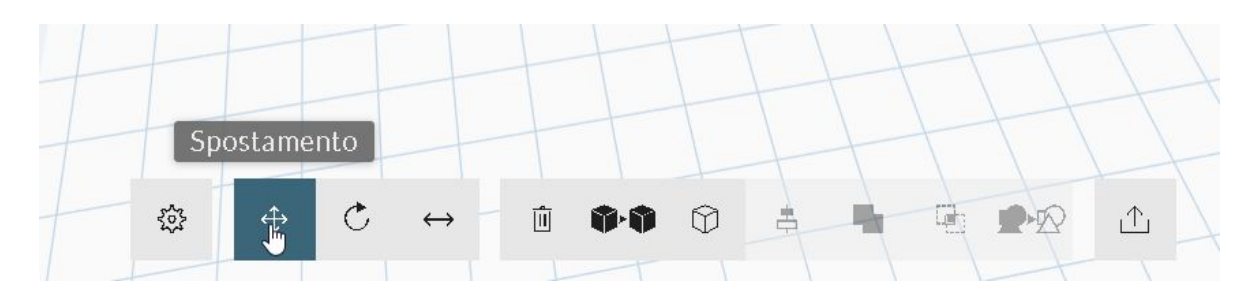

Selezionare lo strumento *Spostamento*. Sulla forma selezionata verranno visualizzare le barre per trascinarla sui tre assi.

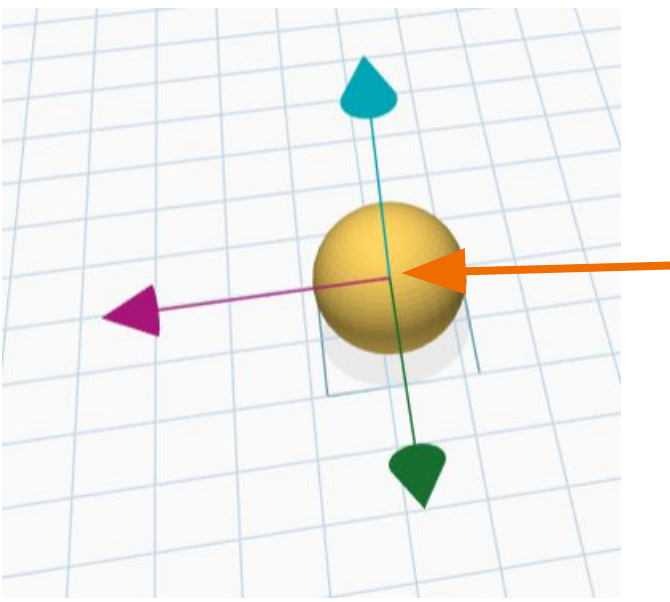

Cliccando al centro la forma potrà essere trascinata liberamente.

# **Opzioni figura**

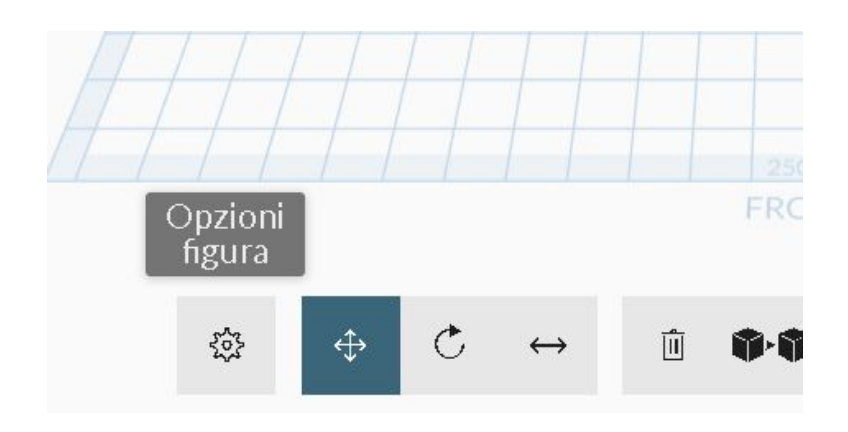

Selezionare una forma e premere il pulsante *Opzioni figura*.

Aprire la scheda **Posizioni** e agire sulle maniglie o impostando il numero.

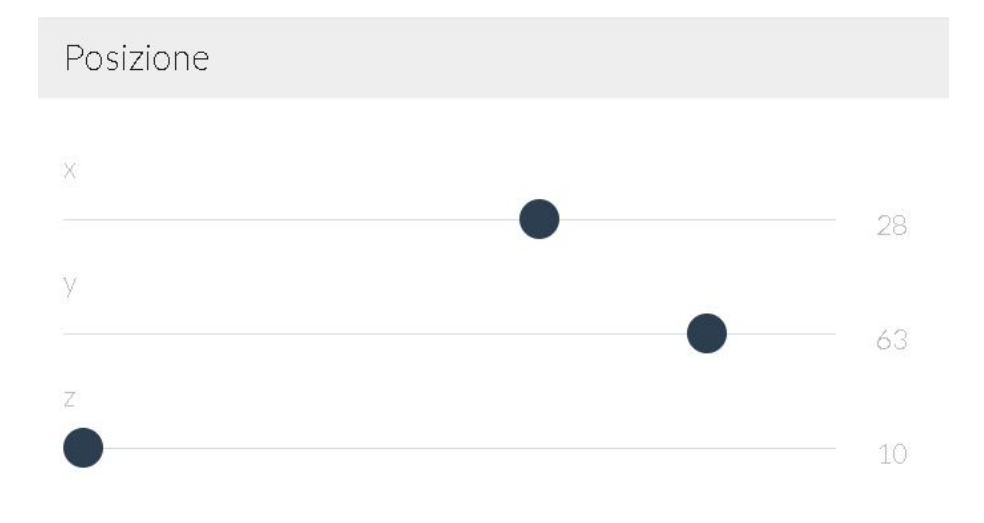

## Utilizzo delle guide

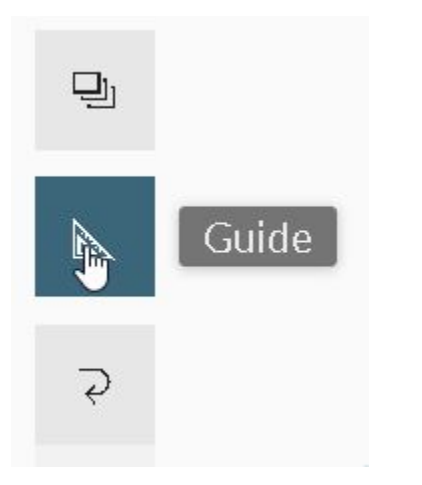

#### Premere il pulsante **Guide**.

Nell'area di lavoro vengono visualizzate le distanze dal bordo e dal piano.

Le distanze possono essere modificate inserendo direttamente i numeri e confermando con invio.

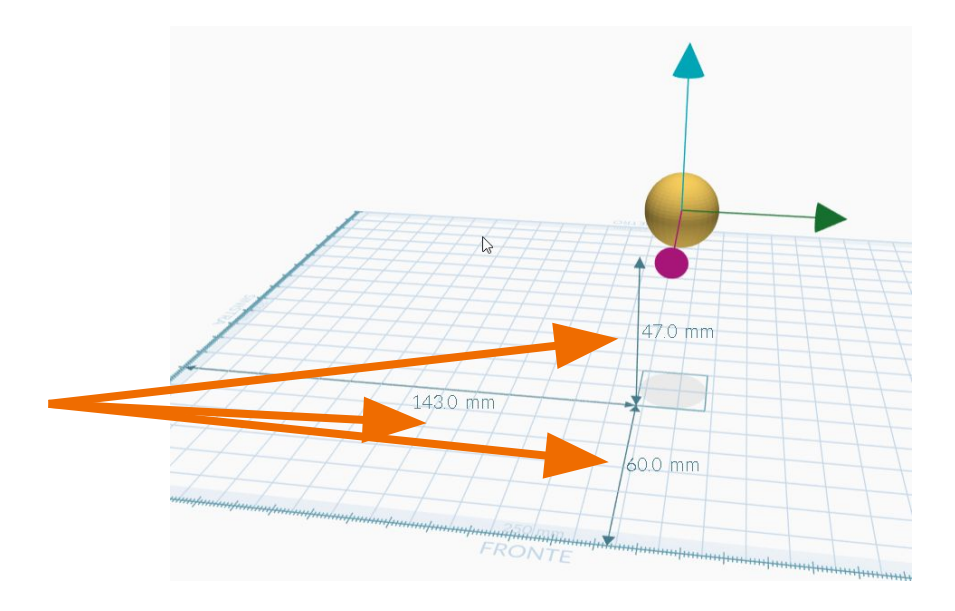

### **Strumento Allineamento**

Selezionare più oggetti (utilizzando il tasto **Shift** oppure il pulsante di **Selezione multipla**)

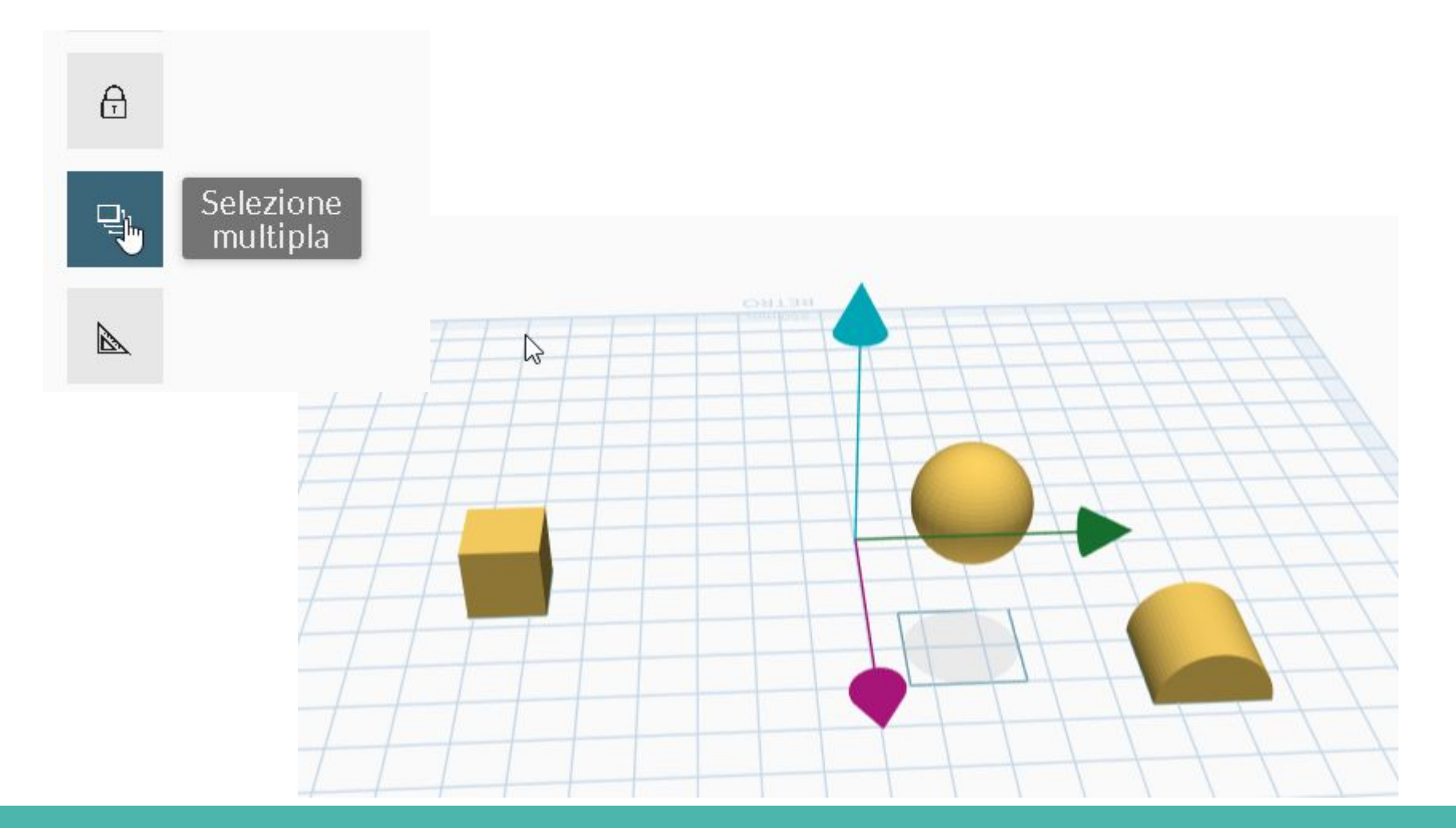

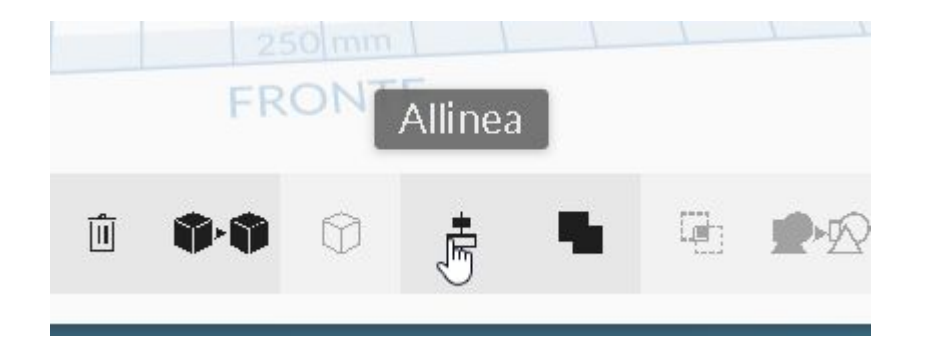

#### Premere il pulsante *Allinea*.

A sinistra scegliere l'asse di riferimento e la modalità di allineamento. Nell'area a destra viene visualizzata l'anteprima.

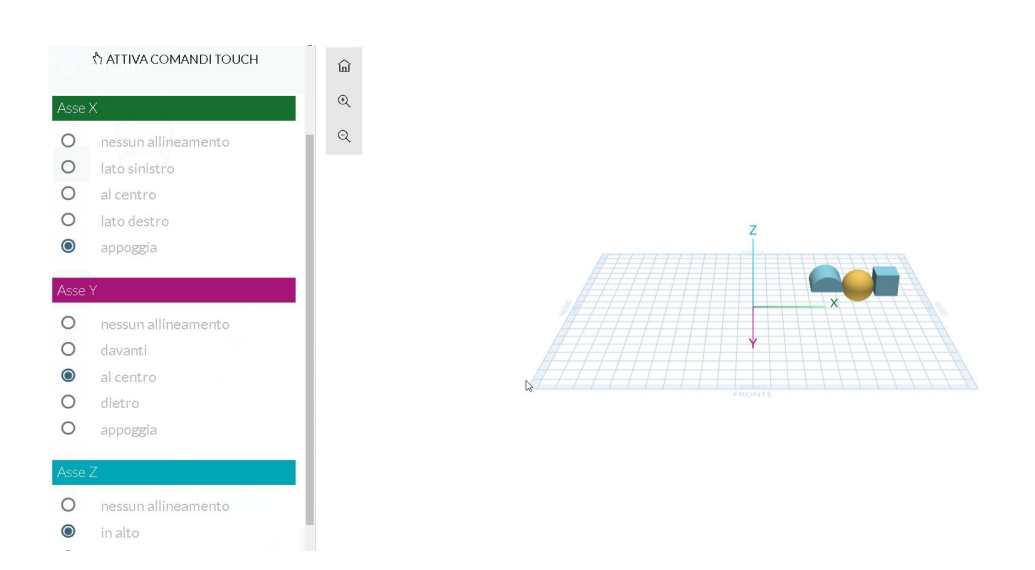

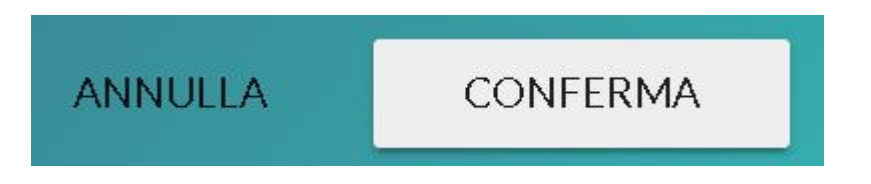

Confermare o annullare l'allineamento utilizzando i pulsanti in basso a destra.